## **CREATE INDIVIDUAL PROFILE:**

- 1. Go to <u>www.nbmda.org</u>
- 2. Click "LOGIN" at the top right

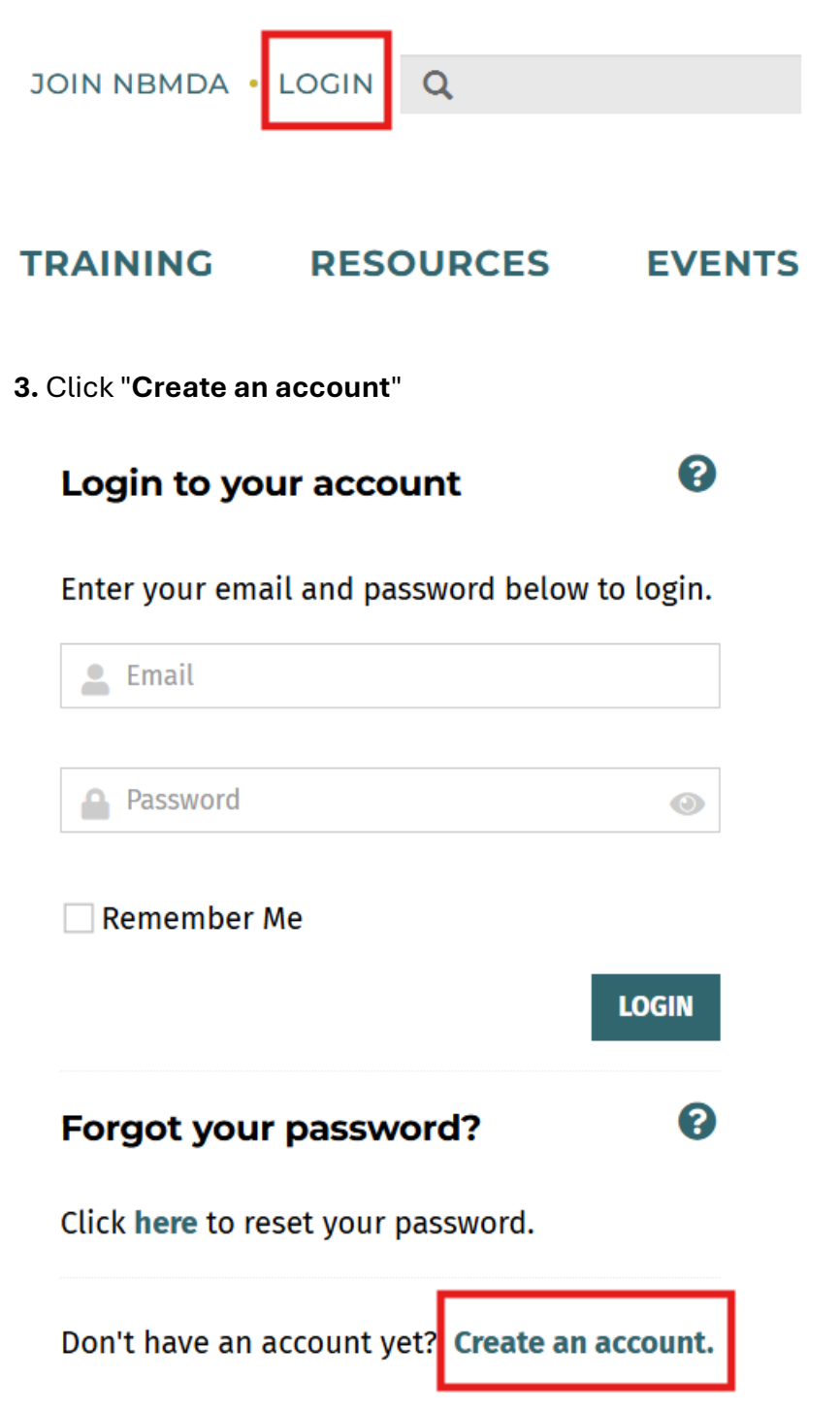

4. Fill out the required fields and click "Continue"

## **Create an Account**

Enter your information below to create an account.

| O Prefix:                                        | Prefix               | ~ |
|--------------------------------------------------|----------------------|---|
| 6 First Name: *                                  | Eirst Name           |   |
| 6 Middle Name:                                   | Aiddle Name          |   |
| 🚯 Last Name: *                                   | Last Name            |   |
| Preferred First<br>Name:                         | Preferred First Name |   |
| 1 Title: *                                       | 🗣 Title              |   |
| Oesignation(s):                                  | Designation(s)       |   |
| ❶ Email<br>Address: ★                            | 🐷 Email Address      |   |
| Password: *                                      | Password             | 0 |
| <ul> <li>Confirm</li> <li>Password: *</li> </ul> | Confirm Password     | 0 |

CONTINUE

## Your Organization Information

| 🚯 Name: *    | III NBMDA              |  |
|--------------|------------------------|--|
| Acronym:     | Acronym (optional)     |  |
| Branch Name: | Branch Name (optional) |  |
| Web Site:    | Web Site               |  |

CONTINUE

**5.** Select your company from the suggested organizations and fill out all required contact information.

**6.** If you can't find your organization in the search results, select "Not listed above" and follow the prompts to create an organization account. If you know your organization has an NBMDA membership but cannot locate it, please contact NBMDA HQ at info@nbmda.org.

7. Once set up is complete, you will see the "My Account" option at the top of the screen.

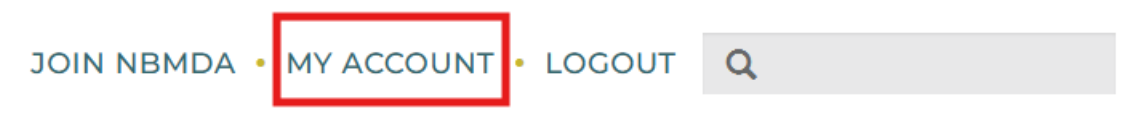